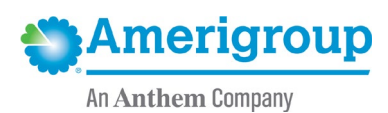

# **Provider updates to account information**

Background: Providers can access their account information to make changes or updates by logging into the Amerigroup Community Care provider self-service website or via the Availity Portal.\*

#### The tools for provider updates allow you to:

- Change and update:
  - Basic information.
  - Registration information.
  - Practice information.
  - Product information.
  - Tax and payment information.
- Request termination from Amerigroup. ٠
- Update the practice roster. ٠

#### Access from the Amerigroup provider self-service website:

1. To access your account information from provider.amerigroup.com, select Login and enteryour Availity ID and password.

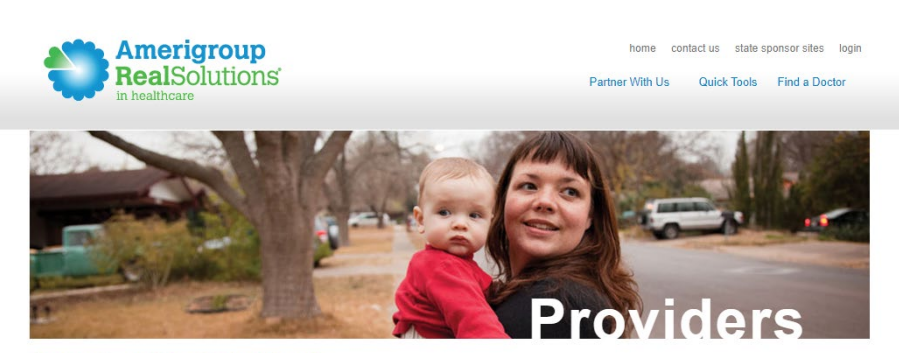

#### How Can We Help You?

#### Amerigroup & You

Providing care for those who need it most requires a team effort and there's no more critical person on this team than you the provider. Our challenge is to find ways to help you use your resources as efficiently and productively as possible. And that begins by listening to the problems you encounter and the ideas you have to make the system work better. Together we can find the real solutions that can make a difference in people's lives.

|                           |                   |                          |                       | Login                          |
|---------------------------|-------------------|--------------------------|-----------------------|--------------------------------|
| Join Our Network          | The States We Ser | rve                      |                       |                                |
| Interested in joining the | Amerigroup cu     | rrently operates in 12 s | tates and is growing! | Are you a new user? Register > |
| Amerigroup network?       | Arizona           | Maryland                 | Tennessee             |                                |
|                           | <u>D.C.</u>       | New Jersey               | Texas                 |                                |
|                           | Georgia           | New Mexico               | Washington            |                                |
| Get Started               | lowa              | Western New              |                       |                                |
|                           |                   | York                     |                       |                                |
|                           |                   |                          |                       |                                |

\* Availity, LLC is an independent company providing administrative support services on behalf of Amerigroup Community Care.

- 2. Select the Account Management tab from the left-hand navigation of the Amerigroup provider self-service website. Then, select:
  - Changes and Updates to update provider or practice information.
  - **Request Termination** to request termination from the Amerigroup network.
  - **Update Roster** to update your practice roster.

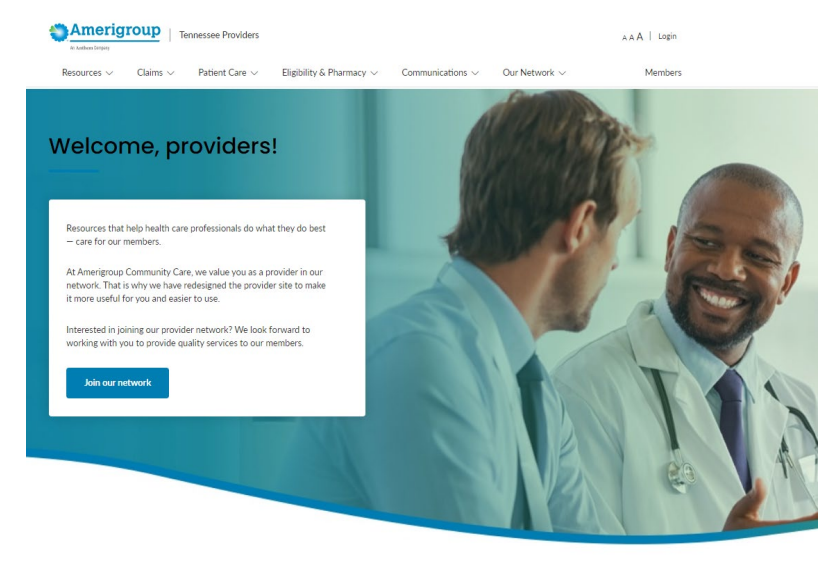

𝚱 Claims & Disputes

∃⊟ Forms

#### Access from the Availity website:

1. To access your account information from availity.com, select Login from the homepage.

Real Launch Availity

Precertification Authorization

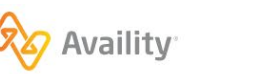

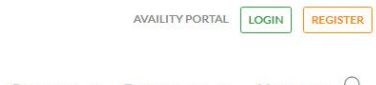

Training Academy

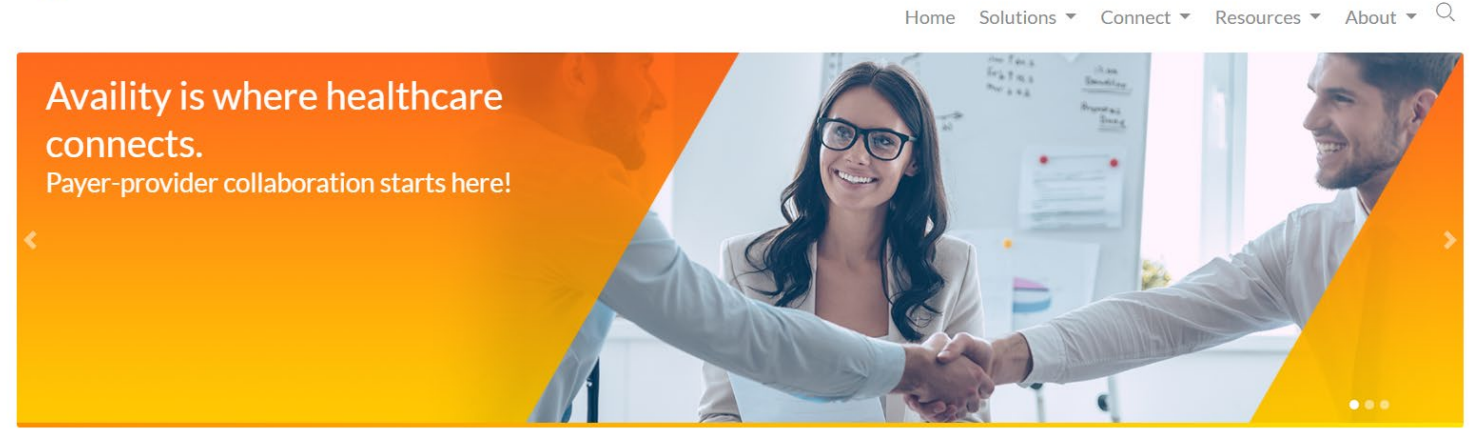

2. Enter your Availity ID and password and select Log in.

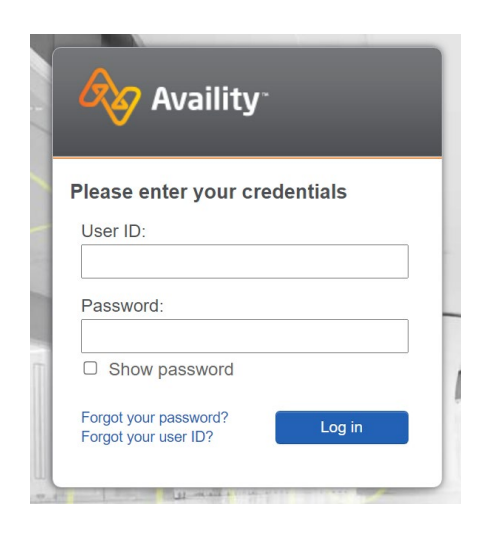

3. Select your state from the dropdown list in the top tool bar.

| & Geolum                               |                                   |                        |  |
|----------------------------------------|-----------------------------------|------------------------|--|
| To get the most out of the portal, you | 'll need to complete these steps: |                        |  |
| STEP O                                 | STEP                              |                        |  |
| A My Users                             | A My Providers                    | A My Organization      |  |
| Add User                               | Manage Providers                  | Manage My Organization |  |
| Manage Users                           |                                   | PCAPAA Change Form     |  |
|                                        |                                   |                        |  |
| STEPUS                                 |                                   |                        |  |
| Additional<br>Eventements              |                                   |                        |  |

4. Select **Amerigroup Provider Self-Service** from **My Payer Portals** in the left-hand navigation of either the account administrator or normal user screen.

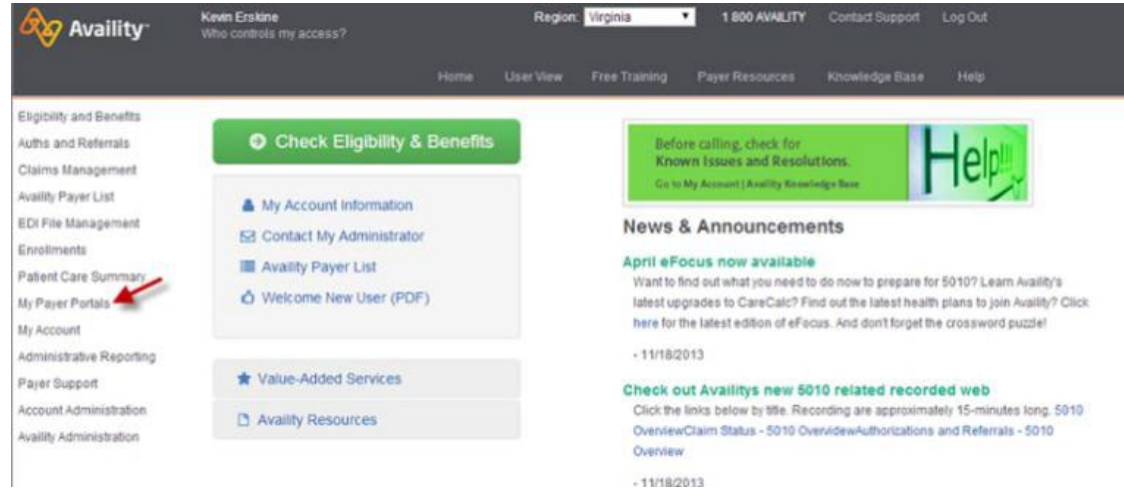

- 5. Select the **Account Management** tab from the left-hand navigation of the Amerigroup provider self-service website. Then, select:
  - Changes and Updates to update provider or practice information.
  - **Request Termination** to request termination from the Amerigroup network.
  - **Update Roster** to update your practice roster.

| Ameriga<br>RealSolut<br>in healthcare                                                          | roup<br>utions 😥 📷 🚟                                                                                                    |                                                                                                    | Provider                     |
|------------------------------------------------------------------------------------------------|----------------------------------------------------------------------------------------------------|----------------------------------------------------------------------------------------------------|------------------------------|
| - A 84                                                                                         |                                                                                                    |                                                                                                    | Logout                       |
| Home<br>Claims<br>Precertification<br>Medical<br>Pharmacy<br>Member<br>Information<br>Provider | News & Announcements<br>Headline 1<br>Larcm jasum dolar sit amct, consectetuer adipiscing<br>cit, sod diam nonummy nibh cuismod tiricidunt ut<br>larcet dolare magna aliquam <u>Read more</u><br>Headline 2<br>the focugit null a facilia. Nan Iber tempor cum soluta<br>nobic ciclined option congue nibili imperdict doming id<br>quod mazim placerat. <u>Bead more</u> | Useful<br>Publications<br>Blast Fax &<br>Provider Updates ><br>Newsletters ><br>Provider Manuals<br>& Quick Reference<br>Guides > | Select a Market<br>Tentessee |
| Account<br>Management<br>Find a Doctor                                                         | Headline 3<br>to fougit null scilisi. Nan liker tempor cum soluta<br>nobis cleifend option congue nihil imperdict doming id<br>quod maxim placeral. <u>Bload mare</u> .<br>Headline 4<br>to fougit null facilisi. Nan liker tempor cum soluta<br>nobis cleifend option congue nihil imperdict doming id<br>quod maxim placeral. <u>Bload mare</u> .                       |                                                                                                    | <b>_</b> £M12.002            |

#### Changes and updates:

1. Select the **Changes & Updates** submenu within the **Account Management** menu.

| Amerigrou<br>RealSolutio                                 | ns       |                 |      | Provider             |
|----------------------------------------------------------|----------|-----------------|------|----------------------|
| (T)(A) AF                                                |          |                 |      | Logout   State Links |
| Home<br>Claims                                           | Change   | es & Updates    |      | Select a Market      |
| Precertification                                         | Select a | TIN and Provide | r ID |                      |
| Medical                                                  | TIN *    | -Select-        | *]   |                      |
| Pharmacy                                                 | 1.00     |                 | 111  |                      |
| Member<br>Information                                    |          |                 |      |                      |
| Provider<br>Education                                    |          |                 |      |                      |
| <ul> <li>Account<br/>Management</li> </ul>               |          |                 |      |                      |
| Changes & Updates<br>Update Roster<br>Descent Technology |          |                 |      |                      |

2. Select your TIN and provider number.

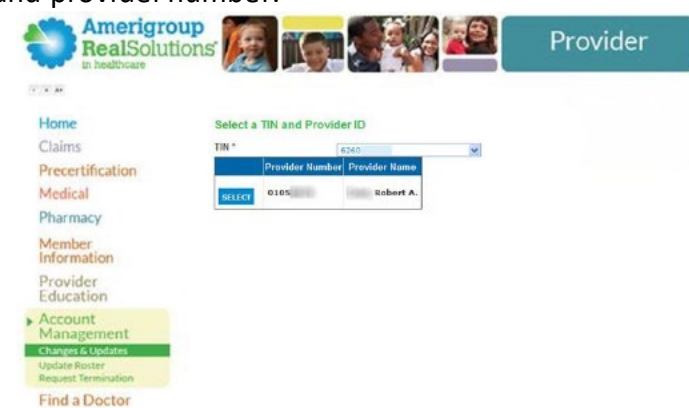

3. Select the tabs at the top of the screen to select the information you need to update.

| Amerigr<br>RealSolu                                                                | tions                                     |                                                     |                                                | Pro                             | ovider              |
|------------------------------------------------------------------------------------|-------------------------------------------|-----------------------------------------------------|------------------------------------------------|---------------------------------|---------------------|
| Home<br>Claims                                                                     | Basic<br>Info                             | Registration<br>Info                                | Practice<br>Info                               | Product<br>Info                 | Tax/Payment<br>Info |
| Precertification<br>Medical<br>Pharmacy                                            | You may update you<br>Want to work with a | ir name, degree, hospit<br>nother provider from you | al, languages and sp<br>r group or practice? I | oecialty.<br>Manage Another Pro | vider >>            |
| Member<br>Information                                                              |                                           |                                                     |                                                |                                 |                     |
| Provider<br>Education                                                              |                                           |                                                     |                                                |                                 |                     |
| Account<br>Management<br>Changes & Updates<br>Update Roster<br>Request Termination |                                           |                                                     |                                                |                                 |                     |
| Find a Doctor                                                                      |                                           |                                                     |                                                |                                 |                     |

# **Update basic information:**

- 1. Select Basic Info.
- 2. Change the information using the following methods:
  - For text fields, select in the field, delete the text, and type the new information.
  - For dropdown menus (such as Gender), select the arrow and make your selection.
  - For items in blue text (such as Add Hospital/City), select the word or phrase. A window will open, and you can update the
  - appropriate information.
- 3. Select Save when finished.

#### **Update registration information**

You may add or update the registration information for your state license, NPI, taxonomy code, Drug Enforcement Administration number, and Medicaid and Medicare numbers:

| RealSolut                                                 | ions                                                                     |                                                                           |              |                              | Provider |
|-----------------------------------------------------------|--------------------------------------------------------------------------|---------------------------------------------------------------------------|--------------|------------------------------|----------|
| Home<br>Claims                                            | You may update your<br>Want to work with and                             | name, degree, hospital, languager<br>atter provider from your group or pr | and specialt | Y.<br>ge Another Provider >> |          |
| Precertification<br>Medical<br>Pharmacy                   | Last Name *<br>First Name *<br>Middle inibal<br>Birth Date *<br>Gender * | Robert<br>A<br>Main                                                       |              |                              |          |
| Member<br>Information<br>Provider                         | SSN<br>Ethnicity*<br>Hospital/City*                                      | 408<br>Caucasian<br>Adit Hospital/City                                    | v            |                              |          |
| Education                                                 | St Aude Children's H                                                     | ospital - Memphis, TN                                                     |              | Remove                       |          |
| Account                                                   | LeBonner Children's                                                      | Hospital - Memphis TN                                                     |              | Remove                       |          |
| Changes & Updates<br>Update Roster<br>Request Terminution | Enguage * Primary ENGLISH Specially *                                    | Add Language<br>Remove<br>Add Specially                                   |              |                              |          |
| Find a Doctor                                             | Cardiology<br>Internal Medicine                                          | Remove                                                                    |              |                              |          |

- Select Registration Info from the Account Management menu.
- Select Add Registration
   Type to add another registration type.
- Select the individual registration row in the grid to update the information.
- 4. Select Save.

| RealSoluti                         | ons                                  | 6         |                                | Provide |
|------------------------------------|--------------------------------------|-----------|--------------------------------|---------|
| in healthcare                      |                                      |           |                                |         |
| Home                               | ADD REGISTRATI                       | ON TYPE   |                                |         |
| Claims                             |                                      |           |                                |         |
| Precertification                   | Registration<br>Type                 | Number    | Registration Information       |         |
| Medical                            | Medicaid ID                          | -marcelet | Issued by State TN             |         |
| Pharmacy                           | Medicare<br>Billing<br>Number        |           |                                |         |
| Information                        | DEA Number                           |           |                                |         |
| Provider                           | Disclosure<br>Received               |           | Issued on 9/1/2009 by State TN |         |
| Education                          | Disclosure<br>Received               |           | Issued on 9/1/2009 by State TN |         |
| Account<br>Management              | State License<br>Number              |           | Issued by State TN             |         |
| Changes & Updates<br>Update Roster | Recruitment<br>Tracking DB<br>Number | 22**      |                                |         |
| Request Termination                | Taxonomy                             |           |                                |         |
| Find a Doctor                      | NPI                                  |           |                                |         |

# **Update practice information**

Use this to add or update practice location, the remittance address, and office hours:

- 1. Select Practice Info:
  - To add a new address, select Add Address. When finished updating the information, select Save.
  - To update address information, select on the address to open the window. When finished updating the information, select Save.
  - To remove an address, select the checkbox of the address you'd like to remove and select Remove and select Save.

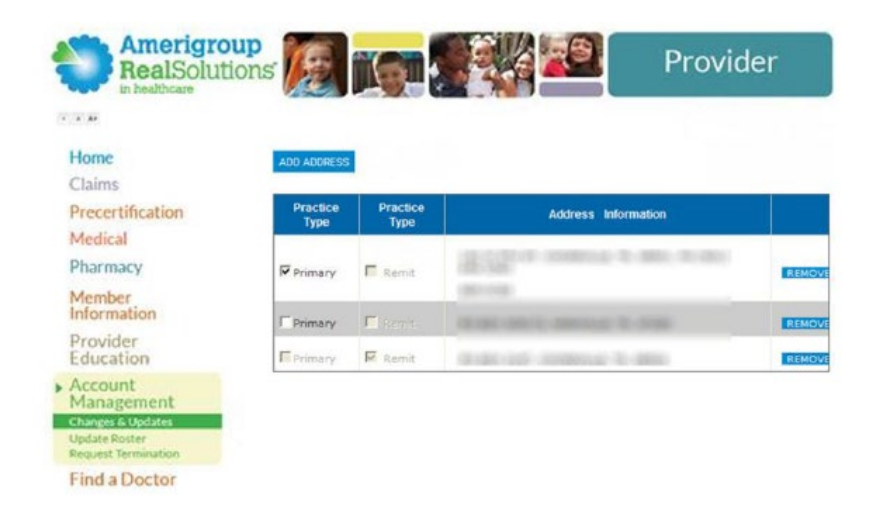

• To update the practice address type, select the appropriate checkbox in the *Practice Type* columns and select **Save**.

# Update product information

To update information about patients you accept:

- 1. Select Product Info.
- 2. Select the product row you want to update.
- 3. Use the **All Ages** dropdown menu to change the age range of patients accepted by the practice.
- Select the checkbox to indicate whether you are accepting new patients.
- 5. Select Save.

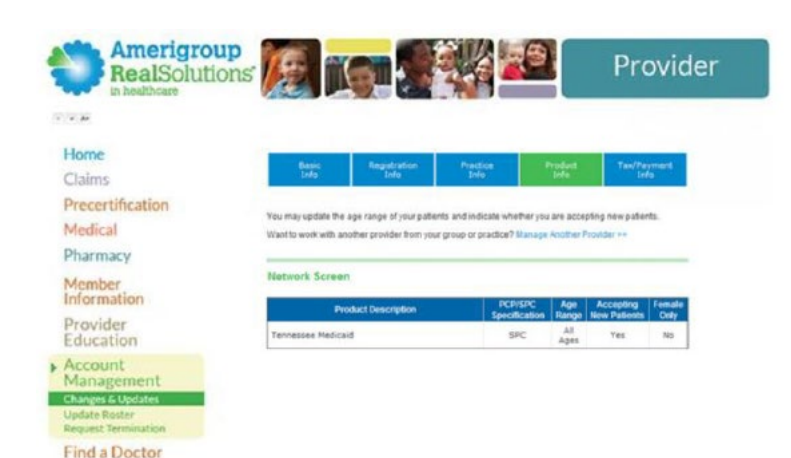

#### Update tax and payment information

If the fields for this function are grayed out, you cannot update your tax information using the provider website. Contact your Provider Experience representative or call our Provider Services team at **800-454-3730**:

- 1. Select Tax/Payment Info.
- 2. Select the tax ID row you want to update.

| Amerigroup<br>RealSolutions                                                        | s (200            |                                                                | Provider    |
|------------------------------------------------------------------------------------|-------------------|----------------------------------------------------------------|-------------|
| Home                                                                               | Want to work with | another provider from your group or practice? Manage Another F | Provider >> |
| Precertification                                                                   | Payment Infor     | mation :                                                       |             |
| Medical<br>Pharmacy                                                                | Claims paid to:   | Doctor's Medical Park<br>PO Box 12345<br>Anywheny TN 33333     |             |
| Member<br>Information                                                              |                   |                                                                |             |
| Provider<br>Education                                                              |                   |                                                                |             |
| Account<br>Management<br>Changes & Updates<br>Update Roster<br>Request Termination | Tax Information   | 28 :<br>XXX TERMENATEON DATE 12/31/9999 EFFECTIVE DATE 1/1/199 |             |
| Find a Doctor                                                                      |                   |                                                                |             |

3. Select the fields you want to update and delete all old information. Remember, if the fields are grayed out, you cannot update your tax information on the provider website.

4. Type the new information.

| Amerigroup<br>RealSolutions                                                        |                              |                                                                        | Provider |
|------------------------------------------------------------------------------------|------------------------------|------------------------------------------------------------------------|----------|
| 1 A M                                                                              |                              |                                                                        |          |
| Home<br>Claims                                                                     | Payment Informat             | liein 1<br>Doctor's Medical Park<br>4/0 Box 12245<br>Anywhere, TN 3333 |          |
| Precertification<br>Medical<br>Pharmacy                                            | TAX DETAILS                  | E286 20000                                                             |          |
| Member<br>Information                                                              | Name *<br>Address *<br>Zip * | E 1993/1994<br>Esotar's Medical Park<br>PO Ten 12143                   |          |
| Provider<br>Education                                                              | City *<br>State *            | Argudene<br>Eti                                                        |          |
| Account<br>Management<br>Changes & Updates<br>Update Roster<br>Request Termination | Tax Information :            |                                                                        |          |
| Find a Doctor                                                                      | TAX 10 62608000              | TERMONATION DATE 12/31/9999 EFFECTIVE DATE 1/1/1994                    |          |

#### **Request termination from Amerigroup:**

- 1. Select **Request Termination** from the submenu within the **Account Management** tab.
- 2. Select your TIN and your provider number.

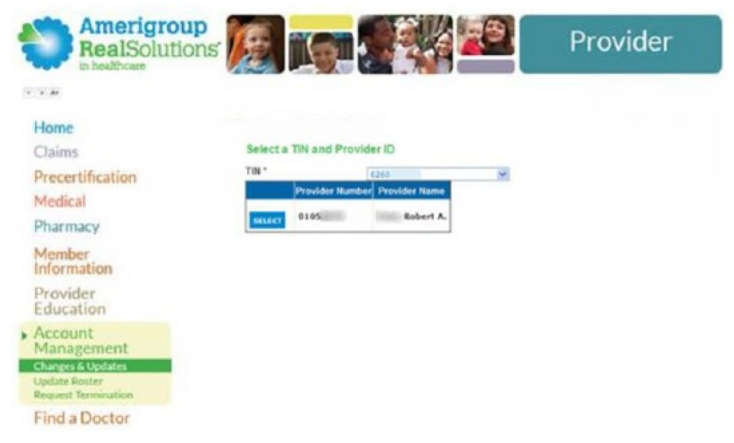

3. Make the appropriate selection from the Term Reason dropdown menu.

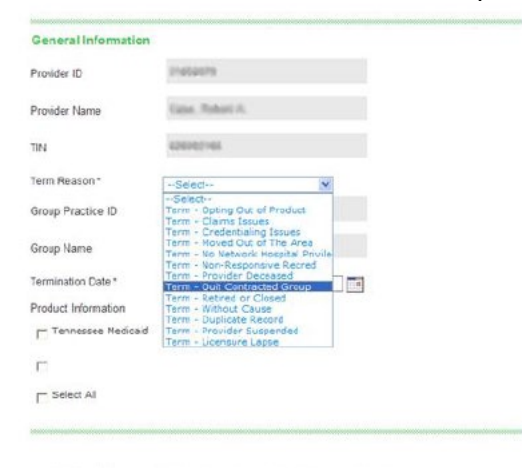

Provider understands and agrees that any termination by Provider of Provider's Participation Agreement with AMEXIGROUP is subject to the terms and conditions set forth in such Agreement. AREXIGROUP reserves the right to reject any termination notes submitted via bits portal if such termination does not comply with the termination requirements under the Agreement, including without limitation, setting forth a viait basis for termination and sufficient required Provider's termination and sufficient required Provider's termination notice shall be void and of no force or effect. Upon proper indice of termination argives to comply with all applicable centruity of care requirements as set forth in the Agreement and/or as required by splicible law, and to cooperate fully with AMERIGROUP is the transition of members to other AMERIGROUP participating providers. 4. Select the calendar icon to display the calendar and select the desired termination date.

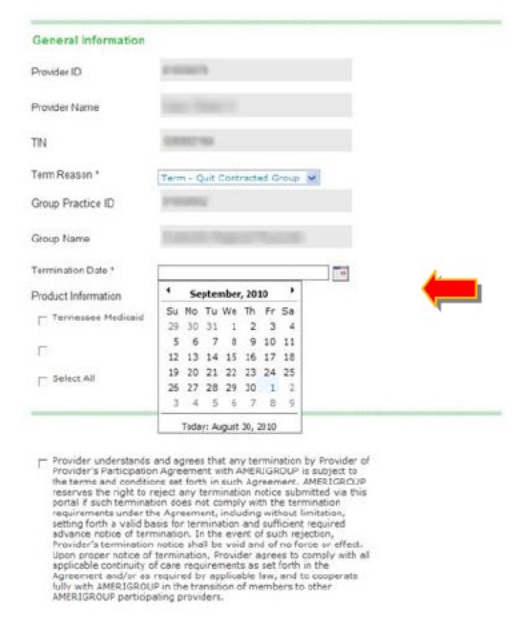

5. Select the plan(s) for which you are submitting the termination request.

| General Information    |                                                |  |
|------------------------|------------------------------------------------|--|
| Provider ID            | transfer to                                    |  |
| Provider Name          | Case Robert N.                                 |  |
| TIN                    | 1000210                                        |  |
| Term Reason *          | Term - Quit Contracted Group                   |  |
| Group Practice ID      | 11058952                                       |  |
| Group Name             | Contractile Regional Physician                 |  |
| Termination Date *     | 09/01/2010                                     |  |
| Product Information    |                                                |  |
| V Termessee Medicaid   |                                                |  |
| Г                      |                                                |  |
| I- Select All          |                                                |  |
| r Provider understands | and agrees that any termination by Provider of |  |

Provider's Participation Agreement with ARELIGROUP is subject to the terms and conditions set from such Agreement. AMRELIGROUP reserves the right to reject any termination radios submitted via bit requirements in under the Agreement, including work rejection, setting forth a valid basis for termination and sufficient required advance robios of termination. In the event of such rejection, advance robios of termination. In the event of such rejection, advance robios of termination. The valider space to comply with all applicable containty of care required by applicable containty of the Agreement and/or as required by applicable to the to the study of a MERICACUP in the transition of members to other the 6. Select the checkbox to acknowledge the termination request disclaimer and select **Submit**. A grayed version of the page displays.

| Termination Date *                                                                                                    | 09/01/2910                                                                                                    |
|----------------------------------------------------------------------------------------------------|----------------------------------------------------------------------------------------------------|
| Product Information                                                                                                    |                                                                                                    |
| Tennessee Medica                                                                                                    | id                                                                                                    |
| г                                                                                                    |                                                                                                    |
| F Select All                                                                                                    |                                                                                                    |
| Provider's Particip<br>the terms and con                                                                                                    | ation agreement with anticitiscoup is subject to<br>ditions set forth in such Agreement. AMERIGROUP                                                                                                    |
| Provider's Particip<br>the terms and con-<br>reserves the right<br>partial if exish term<br>requirements und<br>advance notice of<br>Provider's terminal<br>applicable continu<br>Agreement and/or<br>fully with AMERIG<br>AMERIGROUP part | discovered Fromt, on such Approximation: Assembling Copy<br>of the constraints of the constraints of the constraints of the<br>invalue does not comply with the termination<br>of the Apprement, including without limitation,<br>d basis for termination and sufficient required<br>in notice shall be void and of no force or effect.<br>So notice shall be void and of no force or effect.<br>The of commission, Provider agrees to comply with all<br>site of the remination and the source of the<br>effect of the source of the source of the source of the<br>same required by applicable law, and to cooperate<br>as required by applicable law, and to cooperate<br>Double high providers. |
| Provider's Particip<br>the terms and con-<br>reserves the right<br>portal if such term<br>requirements und<br>setting forth a val<br>edvance notice of<br>Provider's termina<br>Upon proper notic<br>applicable commu                      | deform age from a non-Accessment. All Efforcing to<br>the registary termination notice submitted via this<br>institute data not comply with the termination<br>or the Agreement, including without limitation,<br>d basis for termination and sufficient required<br>to notice shall be void and of no force or effect.<br>e of termination, Provider agrees to comply with all<br>so of care requirements as set force in inter-                                                                                                    |

7. Select **Confirm**. A file upload dialog box displays.

| Tennisation Tennisation Tenni | Grave Mana                                                                                                    |                                                                                                    |  |
|----------------------------------------------------------------------------------------------------|----------------------------------------------------------------------------------------------------|----------------------------------------------------------------------------------------------------|--|
| Internitation Date *  Oct 100 to  Product Information  Torrowsame Medicat  Torrowsame Medicat  Torrowsame | 20 poly regards                                                                                                    |                                                                                                    |  |
| Product Information  Provider Understands and agreese that any termination by Provider of Provider Strategiese And Agreeses that any termination by Provider of Provider Strategieses and agreeses that strategieses the strategieses to Provider Strategieses and agreeses that strategieses the strategieses the provider Strategieses and agreeses that strategieses the strategieses the provider Strategieses and agreeses the strategieses that strategieses the provider Strategieses the strategieses the strategieses the provider Strategieses the strategieses the provider Strategieses the strategieses the provider Strategieses the strategieses the provider Strategieses the provider Strategieses t | fermination Date *                                                                                                    | 00/01/2010                                                                                                    |  |
| Travessee Medical      Travessee Medical      Constraints     Constraints     | Product Information                                                                                                    |                                                                                                    |  |
| Provider understands and agrees that any termination by Provider of<br>Provider Understands and agrees that any termination by Provider of<br>Provider's Periopston agreement with AMEDICATION is subject to<br>the terms and conditions set furth in such Adependent, MEBICATION<br>provider's termination and automation of the termination<br>requirements under the Agreement, including without Instation,<br>explorements under the Agreement, including without Instation,<br>Provider's termination and such Private agrees to comply that all<br>Agreement and/or as required by applicable law, and to concerning<br>Agreement and/or as required by applicable law, and to concerning<br>Adressment and/or as required by applicable law, and to concerning<br>Adressment and/or as required by applicable law, and to concerning<br>Adressment and/or as required by applicable law, and to concerning<br>Adressment and/or as required by applicable law, and to concerning<br>Adressment and/or as required by applicable law, and to concerning<br>Adressment and/or as required by applicable law, and to concerning<br>Adressment and/or as required by applicable law, and to concerning<br>additional advection and and advection of immoders to abber<br>Additional advection advection advection of immoders to abber<br>advectional advection advection advection.                                                                                                    | F Termessae Medica                                                                                                    | id.                                                                                                    |  |
| Provider undergannta and agrees that any tarmination by Provider of<br>Provider's Periopation agreement with AMERICATION is subject to<br>the terms and condering set furth in auch Agreement, MARICATION is<br>period if auch termination are under with the termination<br>requirements under the Agreement, including without limitation,<br>setting in the wide basis for termination and understored termination<br>requirements under the Agreement, including without limitation,<br>setting in the wide basis for termination and understored termination<br>requirements under the Agreement, including without limitation,<br>setting in the wide basis for termination and under the setting<br>Provider's termination estimation and and on force or effect.<br>Upon proper notice that the work and of not force or effect.<br>Upon setting notice of termination. Provider agrees to comply<br>affect with the advector of the agriculture is understored<br>and and the agreement and/or as required by agriculture is to attribut<br>Agreement and/or as required by agriculture is to attribut<br>AlterstonCour partney partney by agriculture.                                                                                                    | m                                                                                                    |                                                                                                    |  |
| Provider Understands and agrees that any tarmination by Provider of<br>Provider Understands and agreeses with ABSURDUP = singless to<br>the tarms and concidences as thruin such Agreement. ABSURDUP<br>ports of Function to the single agreeses with the termination<br>requirements under the Agreement, including withput limitation,<br>setting forth a valid basis for termination and sufficient require<br>data if termination. The event of factor index the<br>avaguan able of termination. The event of factor index<br>by one proper notice of termination and sufficient required<br>applicable controls of termination. The event of factor is the<br>Agreement and/or as required by applicable law, and is concertain<br>fully with ABSURDUP in the studention of terminet to addres<br>ARENDEROUP participation of terminet and applicable controls of termination of termination. If<br>ARENDEROUP participation of terminet and applicable controls of the<br>Agreement and/or as required by applicable law, and is concertain<br>fully with ABSURDUP in the studention of terminet to addres<br>ARENDEROUP participation greenders.                                                                                                    | E Calact All                                                                                                    |                                                                                                    |  |
|                                                                                                    | Provider understa<br>Drovider's Particip<br>the terms and con<br>research the rent                                                                                                    | nss and agrees that any termination by Provider of<br>atom Agreement with AMREICEDOUR III subject to<br>donors set forth in such Agreement, AMREICEDOUR<br>rement any remainton potos achievement with the                                                                                                    |  |
|                                                                                                    | Provider Underzie<br>Brouder's Detein<br>the string and car<br>benaries and car<br>enable of the string<br>enable of the string<br>advance nation of<br>Brounder's termine<br>advance nation of<br>Brounder's termine<br>explicition control<br>explicition control<br>Antersicanous purchased<br>Antersicanous purchased                  | nos and agrees that any terminacion by Provider of<br>adam Agameters with ARRE(CODO) is analysed to<br>be analysed and the second second se |  |
|                                                                                                    | Provider understate<br>movider's floridop<br>the stress and on<br>inserves the right<br>partial if auch term<br>setting forth a wai<br>extrang forth a wai<br>extrang forth a wai<br>extrang forth a wai<br>extrang forth a wai<br>extrang forth a wai<br>extrang forth a wai<br>extranger and/or<br>fully with AMERIST<br>ANERICOGRAP per | nes and agrees that any terminacion by Provider of<br>atain Agrees that any terminacion by Provider of<br>datan Agreement with AMRI (2000): a subject to<br>doing set on terminacion economicato the terminacion<br>et the Agreement. (Including without Instabut),<br>the Agreement, and the set of the terminacion<br>et the Agreement, and the set of terminacion<br>terminacion. Provider agrees to comply with all<br>one notice with the use of and on for Gorce or effect.<br>ed terminacion, Provider agrees to comply with all<br>on require the type statistical terminacion<br>BGUP in the transition of members to ather<br>social providers.                                                                                                    |  |

8. If you have documents you would like to upload with this request, select **Yes**. A **Documents Upload** dialog box displays.

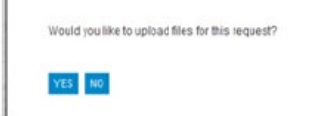

9. Select the **Browse** button. A **Choose File** dialog box displays. Locate the appropriate file and select **Open**. The file path displays in the **Attach File** field.

| Term Reason *       | 74 | Look n                | : 🔁 Documents  |                     | • + •     | i 🗉 -   |            |
|---------------------|----|-----------------------|----------------|---------------------|-----------|---------|------------|
| Group Practice ID   |    | 0                     | CroupAgree     | ment doc            |           |         |            |
| Group Name          | 8  | Recent                |                |                     |           |         |            |
| emination Date*     | 09 | Desktop               |                |                     |           |         |            |
| Product Information |    | (in                   |                |                     | Files may | be in M | S Excel,   |
| Tennessee Medicaid  |    | Documents             |                |                     | MS Word   | or Adol | e Acrobat  |
| m                   |    | -                     |                |                     | (005) (   |         | ie nerobat |
| F Select Al         |    | wmatha on<br>WKS-6560 |                |                     | (PDF) for | mat.    |            |
|                     | -  | •                     |                |                     |           | _       | _          |
|                     |    | Ny Network<br>Places  | Flenane:       | Group Agreement doo | 2         | Open    |            |
|                     |    |                       | Files of type: | All Files (*.*)     | 2         | Cance   |            |
| Utach File          | _  |                       | Design         |                     |           |         |            |
| Document Type *     |    | 244                   | U BOANE        |                     | _         |         |            |
| ATTACH              |    |                       |                |                     |           |         |            |
| (Construction)      |    |                       |                |                     |           |         |            |

10. Select **Provider Update** for the **Document Type** dropdown menu. Select **Attach**.

|                | Lines and the second second se | Diowae |
|----------------|----------------------------------------------------------------------------------------------------|--------|
| ocument Type * | Select                                                                                                    | 4      |
|                | Select                                                                                                    |        |
| ATTACH         | Provider Obdate                                                                                                    |        |

11. If you have additional supporting documentation, repeat steps 9 and 10 until you have attached all appropriate files. When you are done, select **Confirm**. A verification notice displays.

|             | File     | Name       | Document Type   |        |
|-------------|----------|------------|-----------------|--------|
| DELETE      | GroupAgn | eement.doc | Provider Update |        |
| Attach File |          |            |                 | Browse |
| Document?   | Type '   | Provid     | er Update       | ~      |

12. Please allow 15 days for your request to be processed.

| General Informatio     | n                                                                                                    |
|------------------------|----------------------------------------------------------------------------------------------------|
| Provider ID            |                                                                                                    |
| Provider Name          |                                                                                                    |
| TIN                    |                                                                                                    |
| Term Reason *          | Term - Quit Centracted Group                                                                                   |
| Group Practice ID      |                                                                                                    |
| Group Name             |                                                                                                    |
| Termination Date*      | 0801/010                                                                                                    |
| Product Information    |                                                                                                    |
| R. Tennesses Hedica    | 4                                                                                                    |
| m                      |                                                                                                    |
| E Select AS            |                                                                                                    |
| Your confirmation numb | er for this request is 153. Please allow 15 days for this request is 153. Please allow 15 days for processing. |
|                        | Please retain the confirmation number in case you                                                              |
|                        | need to discuss the request with Amerigroup.                                                                   |

#### Update the practice roster:

- 1. Select **Update Roster** from the submenu within the **Account Management** tab.
- 2. Select your TIN and your provider number. The **Upload Roster** page displays.

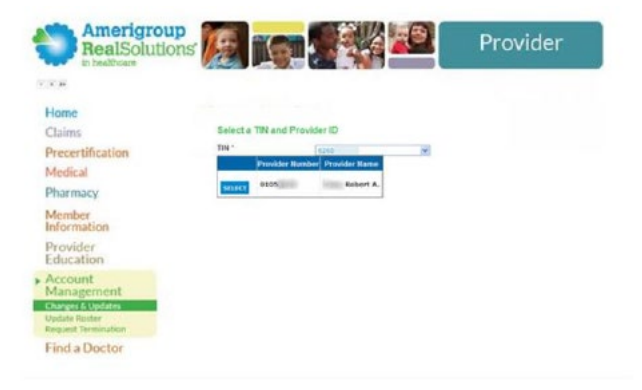

3. Select the **Browse** button. A **Choose File** dialog box displays. Locate the file containing your current roster. Select **Open**.

| Attach File     | Browse                          |                                                                      |
|-----------------|---------------------------------|----------------------------------------------------------------------|
| Document Type * | slect 💌                         |                                                                      |
| ATTACH          | Choose file                     |                                                                      |
| SUBMIT CANCEL   | Recert<br>Desitop               |                                                                      |
|                 | My Documents                    | Files may be in MS Excel,<br>MS Word or Adobe Acrol<br>(PDF) format. |
|                 | My Network File game:<br>Places | Current Roster xts                                                   |

4. Select **Provider Roster** from the **Document Type** dropdown menu and select **Attach**.

| There are currently i | no files attached to be uploaded |         |
|-----------------------|----------------------------------|---------|
| Attach File           | C:Documents and Settin           | Browse. |
| Document Type *       | Provider Roster                  |         |
|                       | Select                           | -       |
| ATTACH                | Provider Roster                  |         |

5. If you have additional supporting documentation, repeat steps 3 and 4 until you have attached all appropriate files. When you are done, select **Submit**. A verification notice displays.

| Provider Roster (REMOVE | THES)  |        |
|-------------------------|--------|--------|
| Attach File             |        | Browse |
| Document Type *         | Select | *      |
| ATTACH                  |        |        |

6. Please allow 15 days for your request to be processed.

| Bach File                                                                                                    |                                                                                                    | Browne |  |
|----------------------------------------------------------------------------------------------------|----------------------------------------------------------------------------------------------------|--------|--|
| ocument Type *                                                                                                    | Select                                                                                                    | ~      |  |
| Concession of the local division of the local division of the loca | ( Sector Sector |        |  |

#### What if I need assistance?

If you have questions about this communication or need assistance with any other item, contact your local Provider Relations representative or call Provider Services at **800-454-3730**.